# DVDO

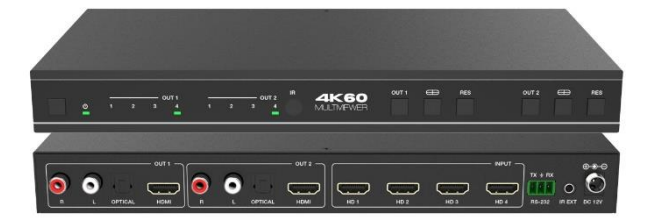

#### DVDO-Matrix-42SS-MV

4K 4x2 Seamless HDMI Matrix Switcher with Multiview

## **User Manual**

Version v1.0

## Thank you for purchasing DVDO-Matrix-42SS-MV

For optimum performance and safety, please read these instructions carefully before connecting, operating or adjusting this product. Please keep this manual for future reference.

### Surge protection device recommended

This product contains sensitive electrical components that may be damaged by electrical spikes, surges, electric shock, lighting strikes, etc. Use of surge protection systems is highly recommended in order to protect and extend the life of your equipment.

### **Table of Contents**

| 1. Introduction1                          |    |
|-------------------------------------------|----|
| 2. Features                               |    |
| 3. Package Contents                       | 2  |
| 4. Specifications                         | 2  |
| 5. Operation Controls and Functions       | 3  |
| 5.1 Front Panel 3                         | 3  |
| 5.2 Rear Panel                            | 5  |
| 5.3 IR Pin Definition5                    | 5  |
| 6. IR Remote                              | 5  |
| 7. EDID Settings                          | 7  |
| 8. Video & Audio                          | 3  |
| 9. Multiview                              | 3  |
| 10. OSD Menu Navigation                   | 7  |
| 11. Controller Software Operation Guide 1 | 1  |
| 11.1 Installation & Connection1           | 1  |
| 11.2 Controller Main Interface 1          | 3  |
| 12. RS-232 Command 1                      | 6  |
| 13. Application Example                   | 24 |

## 1. Introduction

This 4x2 Multiviewer Seamless UHD Video Matrix Switcher was developed for the purpose of supporting higher output resolution (4K@60) for multiple sources on two screens. It can accept 4 HDMI input digital sources and combine four video signals onto two HDMI UHD or HD monitors independently. The user can manage each input, and create combinations of the four inputs on two displays, as well as adjust the position of any input.

This product supports 8 display modes, within the mode range, users can freely switch 4-channel HD input signals. It can realize single screen display and multiview display on a single screen.

This product supports full range of input video resolutions up to 4K@60 (RB) and audio RCA /Optical de-embedding supported for external audio distribution systems.

This Matrix Switcher can be controlled via front panel buttons, IR remote, OSD menu navigation, Controller software, RS-232 commands.

## 2. Features

- ☆ HDMI 2.0b, HDCP 2.2 and HDCP 1.x compliant
- $\%\,$  18Gbps uncompressed Bandwidth, input and output resolution up to 4K2K@60 4:4:4
- ☆ HDMI audio formats support LPCM, DD+, DTS, Dolby TrueHD, DTS HD-master pass-through
- $\, \, \mathrm{\bigstar} \,$  Seamless switching between input channels
- $\thickapprox\,$  Combined multiple images independent layouts to display on two UHD TVs
- ☆ Up to 8 display modes: Single, PIP, PBP(1), PBP(2), Triple(1), Triple(2), Quad(1), Quad(2)
- $\,\, \mbox{\ensuremath{\sc x}}\,$  Audio de-embedding via analog and optical fiber audio ports
- $\, \bigstar \,$  Control via front panel buttons, IR remote, OSD menu navigation, Controller software, RS-232 commands
- $\, \, \mbox{ \ensuremath{\mathbb K}} \,$  Each output port supports Scaler function
- ☆ Advanced EDID management
- $\ensuremath{\bigstar}$  Compact design for easy and flexible installation

## 3. Package Contents

- ① 1 x 4K60 4x2 Multiviewer Seamless UHD Video Matrix Switcher
- 2 1 x IR Remote
- ③ 1 x 3pin-3.81mm Phoenix Connector (male)
- ④ 1 x 38KHz IR Wideband Receiver Cable (1.5 meters)
- (5) 2 x Mounting Ears
- 6 4 x Machine Screws (KM3\*4)
- ⑦ 1 x 12V/2.5A Locking Power Adapter
- (8) 1 x User Manual

## 4. Specifications

| Technical        |                                                                                                    |
|------------------|----------------------------------------------------------------------------------------------------|
| HDMI Compliance  | HDMI 2.0b                                                                                                    |
| HDCP Compliance  | HDCP 2.2 / 1.x                                                                                                    |
| Video Bandwidth  | 18Gbps                                                                                                    |
| Video Resolution | Up to 4K2K@60 4:4:4                                                                                                    |
| IR Level         | 5Vp-p                                                                                                    |
| IR Frequency     | 38KHz                                                                                                    |
| Color Space      | RGB, YCbCr 4:4:4, YCbCr 4:2:2, YCbCr 4:2:0                                                                                                    |
| Color Depth      | 8/10/12-bit                                                                                                    |
| Audio Formats    | HDMI audio: PCM2.0/5.1/7.1CH, Dolby Digital/Plus/EX,<br>Dolby True HD, DTS, DTS-EX, DTS-96/24,<br>DTS High Res, DTS-HD Master Audio<br>Analog audio [3.5mm L/R]: PCM2.0<br>Optical fiber audio: PCM2.0/5.1/7.1CH, Dolby Digital/plus,<br>DTS 5.1 |
| ESD Protection   | Human body model — ±8kV (Air-gap discharge) & ±4kV (Contact discharge)                                                                                                    |

| Connection               |                                                                                             |
|--------------------------|---------------------------------------------------------------------------------------------|
| Input ports              | 4 x HDMI IN [Type A, 19-pin female]                                                         |
| Output ports             | 2 x HDMI OUT [Type A, 19-pin female]<br>2 x L/R OUTPUT [RCA]<br>2 x OPTICAL OUTPUT [S/PDIF] |
| Control ports            | 1 x RS-232 [3pin-3.81mm phoenix connector]<br>1 x IR EXT [3.5mm Stereo Mini-jack]           |
| Mechanical               |                                                                                             |
| Housing                  | Metal Enclosure                                                                             |
| Color                    | Black                                                                                       |
| Dimensions               | 270mm [W] x 130mm [D] x 30mm [H]                                                            |
| Weight                   | 906g                                                                                        |
| Power Supply             | Input: AC 100 - 240V 50/60Hz<br>Output: DC 12V/2.5A (US/EU standard, CE/FCC/UL certified)   |
| Power Consumption        | 15.72W (Max)                                                                                |
| Operating<br>Temperature | 32 - 104°F / 0 - 40°C                                                                       |
| Storage Temperature      | -4 - 140°F / -20 - 60°C                                                                     |
| Relative Humidity        | 20 - 90% RH (no-condensing)                                                                 |

## 5. Operation Controls and Functions

#### 5.1 Front Panel

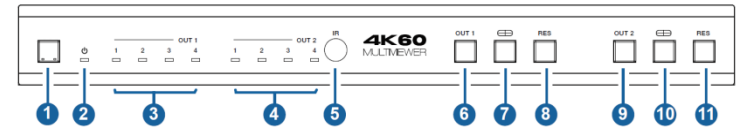

| No. | Name         | Function Description                                                                                                    |
|-----|--------------|----------------------------------------------------------------------------------------------------|
| 1   | Power button | <ul> <li>Short press this button to power on the device.</li> <li>Long press this button for 1 seconds to enter the standby mode.</li> </ul> |
| 2   | Power LED    | The Power LED will light in green when the product is powered on, and red when the product is on standby.                                    |

| No. | Name                         | Function Description                                                                                                    |
|-----|------------------------------|----------------------------------------------------------------------------------------------------|
| 3   | OUT 1 LEDs                   | Signal source indicator for the HDMI OUT 1 port.<br>In single screen display mode, when the HDMI OUT 1 port<br>outputs the signal from the HD 1/2/3/4 port, the corresponding<br>green LED will be on.<br>In multiview mode, all OUT 1 LEDs will light in green.                                                                                                    |
| 4   | OUT 2 LEDs                   | Signal source indicator for the HDMI OUT 2 port.<br>In single screen display mode, when the HDMI OUT 2 port<br>outputs the signal from the HD 1/2/3/4 port, the corresponding<br>green LED will be on.<br>In multiview mode, all OUT 2 LEDs will light in green.                                                                                                    |
| 5   | IR Window                    | IR signal receiving window.                                                                                                    |
| 6   | OUT 1 button                 | Input source switching button for the HDMI OUT 1 port , only available in single screen display mode.                                                                                                    |
| 7   | OUT 1<br>Multiview<br>button | Multiview display mode switching button for the HDMI OUT 1 port.<br>• Short press this button to circularly select:<br>Single-PIP-PBP(1)-PBP(2)-Triple(1)-Triple(2)-Quad(1)-Quad(2)-single.<br>• Long press this button for 3 seconds to switch the aspect ratio<br>(16:9/Full) for PBP (1) / PBP (2) / Triple (1) / Triple (2) / Quad (1)<br>/ Quad (2).                                                                                                    |
| 8   | OUT 1 RES<br>button          | Output resolution switching button for the HDMI OUT 1 port.<br>• Short press the RES button, the OSD will display the current<br>output resolution of the HDMI OUT 1 port. Short press the RES<br>button again before the OSD disappears to circularly switch<br>the output resolution (Please refer to the output resolution list<br>of "8.Video & Audio").<br>• Long press the RES button for 3 seconds to switch the output<br>resolution to 720P60.                  |
| 9   | OUT 2 button                 | Input source switching button for the HDMI OUT 2 port, only available in single screen display mode.                                                                                                    |
| 10  | OUT 2<br>Multiview<br>button | Multiview display mode switching button for the HDMI OUT 2 port.<br>• Short press this button to circularly select:<br>Single-PIP-PBP(1)-PBP(2)-Triple(1)-Triple(2)-Quad(1)-Quad(2)-single.<br>• Long press this button for 3 seconds to switch the aspect ratio<br>(16:9/Full) for PBP (1) / PBP (2) / Triple (1) / Triple (2) / Quad (1)<br>/ Quad (2).                                                                                                    |
| 11  | OUT 2 RES<br>button          | <ul> <li>Output resolution switching button for the HDMI OUT 2 port.</li> <li>Short press the RES button, the OSD will display the current output resolution of the HDMI OUT 2 port. Short press the RES button again before the OSD disappears to circularly switch the output resolution (Please refer to the output resolution list of "8.Video &amp; Audio").</li> <li>Long press the RES button for 3 seconds to switch the output resolution to 720P60.</li> </ul> |

#### 5.2 Rear Panel

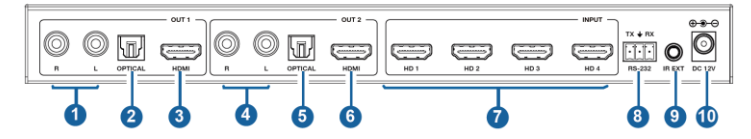

| No. | Name                  | Function Description                                                                                                    |
|-----|-----------------------|----------------------------------------------------------------------------------------------------|
| 1   | L/R OUT 1             | PCM2.0 Analog audio output port.                                                                                                    |
| 2   | OPTICAL OUT 1         | Optical fiber digital audio output port.                                                                                                    |
| 3   | HDMI OUT 1            | HDMI signal output port, connected to HDMI display device such as TV or Monitor with HDMI cable.                                                                                                    |
| 4   | L/R OUT 2             | PCM2.0 Analog audio output port.                                                                                                    |
| 5   | OPTICAL OUT 2         | Optical fiber digital audio output port.                                                                                                    |
| 6   | HDMI OUT 2            | HDMI signal output port, connected to HDMI display device such as TV or Monitor with HDMI cable.                                                                                                    |
| 7   | HD 1-4<br>INPUT ports | HDMI signal input ports, connected to HDMI source device such as DVD or Set-top box with HDMI cable.                                                                                                    |
| 8   | RS-232 port           | 3-pin phoenix connector, connected to a PC or control system for serial port upgrade or RS-232 command control.                                                                                                    |
| 9   | IR EXT port           | IR signal receiving port, connected with 38KHz IR Receiver<br>cable.<br>If the IR signal receiving window of the unit is blocked or the<br>unit is installed in a closed area out of infrared line of sight,<br>the IR receiver cable can be inserted to the "IR EXT" port to<br>receive the IR remote signal. |
| 10  | DC 12V                | DC 12V/2.5A power input port.                                                                                                    |

#### 5.3 IR Pin Definition

IR Receiver pin's definition is as below:

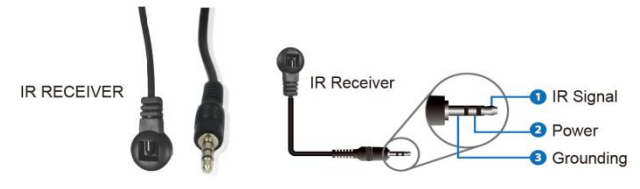

## 6. IR Remote

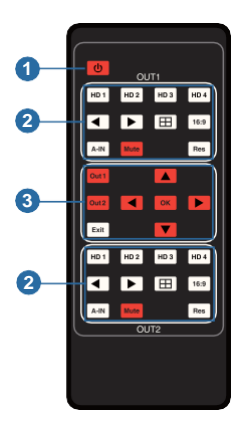

 Power button: Press this button to power on the switcher or set it to standby mode.

#### ② OUT 1/OUT 2 buttons:

HD 1/2/3/4: Press these buttons to select input source in single screen display mode, and the corresponding input LED on the front panel will light in green.

- ◄ ►: Press these buttons to circularly select the last or next input source in single screen display mode.
- Hultiview display mode switching button.
   Short press this button to circularly select: SINGLE PIP PBP (1) PBP (2) Triple (1) Triple (2) Quad (1) Quad (2).
- **16:9:** Press this button to switch the aspect ratio (16:9/Full) for PBP (1) / PBP (2) / Triple (1) / Triple (2) / Quad (1) / Quad (2) display mode.
- A-IN: Press this button to pop up the audio channel selection OSD, then press the ▲ / ▼ button to select the audio output channel. (The output audio follows the video source by default.)

Mute: Press this button to mute / unmute the audio.

- **RES:** Output resolution switching button.
  - Short press the RES button to circularly switch the output resolution of the HDMI OUT 1/2 port (Please refer to the output resolution list of "8. Video & Audio").
  - Long press the RES button for 3 seconds to switch the output resolution to 720P60.
- ③ Out 1: Press this button to enter the OSD menu of the HDMI OUT 1 port, and set the corresponding function by pressing ▲ / ▼/ ◀/ ►/ OK button.
  - Out 2: Press this button to enter the OSD menu of the HDMI OUT 2 port, and set the corresponding function by pressing ▲ / ▼/ ◀ / ▶/ OK button.
  - Exit: Press this button to exit the OSD settings layer by layer.

## 7. EDID Settings

User can select following EDID modes via RS-232 commands or OSD menu navigation or Controller software.

| No. | EDID Mode                    | No. | EDID Mode                  |
|-----|------------------------------|-----|----------------------------|
| 1   | 4K2K60_444, Stereo Audio 2.0 | 11  | 1680x1050,Stereo Audio 2.0 |
| 2   | 4K2K60_444, Dolby/DTS 5.1    | 12  | 1600x1200,Stereo Audio 2.0 |
| 3   | 4K2K60_444, HD Audio 7.1     | 13  | 1440x900,Stereo Audio 2.0  |
| 4   | 4K2K30_444, Stereo Audio 2.0 | 14  | 1360x768, Stereo Audio 2.0 |
| 5   | 4K2K30_444, Dolby/DTS 5.1    | 15  | 1280x1024,Stereo Audio 2.0 |
| 6   | 4K2K30_444, HD Audio 7.1     | 16  | 1024x768, Stereo Audio 2.0 |
| 7   | 1080P, Stereo Audio 2.0      | 17  | 720p,Stereo Audio 2.0      |
| 8   | 1080P, Dolby/DTS 5.1         | 18  | AUTO                       |
| 9   | 1080P, HD Audio 7.1          | 19  | USER1                      |
| 10  | 1920x1200,Stereo Audio 2.0   |     |                            |

## 8. Video & Audio

The switcher supports multiple resolution video input up to 3840x2160@60, and supports multiple audio formats (PCM2.0/5.1/7.1CH, Dolby Digital/Plus/ EX, Dolby True HD, DTS, DTS-EX, DTS-96/24, DTS High Res, DTS-HD Master Audio) pass-through function via HDMI cable.

The switcher supports following video output resolutions via a powerful scaling engine.

| No. | Output Resolution  | No. | Output Resolution |
|-----|--------------------|-----|-------------------|
| 1   | 4096x2160p 60Hz    | 8   | 1920x1080p 60Hz   |
| 2   | 4096x2160p 50Hz    | 9   | 1920x1080p 50Hz   |
| 3   | 3840x2160p 60Hz    | 10  | 1360x768p 60Hz    |
| 4   | 3840x2160p 50Hz    | 11  | 1280x800p 60Hz    |
| 5   | 3840x2160p 30Hz    | 12  | 1280x720p 60Hz    |
| 6   | 3840x2160p 25Hz    | 13  | 1280x720p 50Hz    |
| 7   | 1920x1200p 60Hz RB | 14  | 1024x768 60Hz     |

## 9. Multiview

The switcher supports 8 categories of multiview display modes: SINGLE, PIP, PBP (1), PBP (2), Triple (1), Triple (2), Quad (1), Quad (2) Users can select different operations for different multiview modes as following:

SINGLE: Inputs selection

PIP: Inputs selection, Sub window size and position selection

PBP (1), PBP (2), Triple (1), Triple (2), Quad (1), Quad (2): Inputs selection, Display mode selection, Display aspect selection

Multiview window distributions are as following:

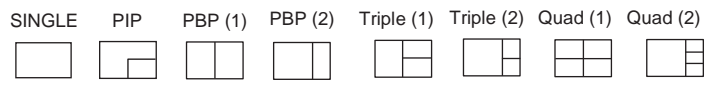

User can select multiview display modes via RS-232 commands or OSD menu navigation or Controller software.

## 10. OSD Menu Navigation

 (1) A total of eight buttons on the IR Remote are used for OSD menu navigation, including OUT 1, OUT 2, Exit, ▲, ▼, ◀, ▶, OK. Menu contents are as follows:

| Output         Resolution         3840x2160p60Hz/<br>3840x2160p50Hz/<br>3840x2160p30Hz/<br>3840x2160p25Hz/<br>1920x1200p60Hz RB/<br>1920x1200p60Hz RB/<br>1920x1200p60Hz/<br>1920x1200p60Hz/<br>1920x120p60Hz/<br>1920x120p60Hz/<br>1920x120p60Hz/<br>1920x120p60Hz/<br>1920x120p60Hz/<br>1920x120p60Hz/<br>1920x120p60Hz/<br>1920x120p60Hz/<br>1920x120p60Hz/<br>1920x120p60Hz/<br>1920x120p60Hz/<br>1920x120p60Hz/<br>1920x120p60Hz/<br>1920x120p60Hz/<br>1920x120p60Hz/<br>1920x10000Hz/<br>1920x120p60Hz/<br>1920x10000000000000000000000000                |                     |            |              | 4006x2160p 60Hz/        |
|----------------------------------------------------------------------------------------------------|---------------------|------------|--------------|-------------------------|
| Output         Resolution         3840x2160p 60Hz/<br>3840x2160p 50Hz/<br>3840x2160p 25Hz/<br>1920x1200p60Hz RB/<br>1920x1080p 60Hz/<br>1920x1080p 60Hz/<br>1920x1080p 60Hz/<br>1920x1080p 60Hz/<br>1280x720p 60Hz/<br>1280x720p 60Hz/<br>1280x720p 60Hz/<br>1280x720p 60Hz/<br>1280x720p 60Hz/<br>1280x720p 60Hz/<br>1280x720p 60Hz/<br>1024x768 60Hz           VKA         BLACKSCREEN<br>BLACKSCREEN<br>ITC         BLACKSCREEN<br>BLUESCREEN<br>BLUESCREEN           VKA         BLACKSCREEN<br>HDM1,HDM12,HDM13,HDM14           VKA         BLACKSCREEN<br>BLOCKSCREEN<br>BLUESCREEN           VKA         BLACKSCREEN<br>BLUESCREEN<br>BLUESCREEN<br>BLUESCREEN           VKA         BLACKSCREEN<br>BLUESCREEN<br>BLUESC                                                                                                    | Output              |            |              | 4090X2100P 00HZ/        |
| Output         Resolution         3840x2160p 50Hz/<br>3840x2160p 30Hz/<br>3840x2160p 25Hz/<br>1920x1200p60Hz RB/<br>1920x1200p60Hz RB/<br>1920x1080p 60Hz/<br>1280x720p 60Hz/<br>1280x720p 60Hz/<br>1280x7<br>1290x7<br>1290x71000<br>1200x7<br>1290x7<br>1290x71000<br>1200x7<br>1290x7<br>1200x7<br>12 |                     |            |              | 2840v2160p 60Hz/        |
| $\begin{tabular}{l l l l l l l l l l l l l l l l l l l $                                                                                                    |                     |            |              | 3840x2160p 50Hz/        |
| Output         Resolution         3840x2160p25Hz/<br>3840x2160p60Hz RB/<br>1920x1080p60Hz/<br>1920x1080p60Hz/<br>1920x1080p60Hz/<br>1920x1080p60Hz/<br>1280x720p60Hz/<br>1280x720p60Hz/<br>1280x720p60Hz/<br>1280x720p60Hz/<br>1280x720p60Hz/<br>1280x720p60Hz/<br>1280x720p60Hz/<br>1280x720p60Hz/<br>1280x720p60Hz/<br>1280x720p60Hz/<br>1280x720p60Hz/<br>1280x720p60Hz/<br>1280x720p50Hz/<br>1024x76860Hz           VKA         BLACKSCREEN<br>BLACKSCREEN,<br>BLUESCREEN,<br>BLUESCREEN           VKA         BLACKSCREEN<br>PIP           Multiview         VKA           PIP         Input select           HDMI1,HDMI2,HDMI3,HDMI4           Win1 Select           HDM11,HDMI2,HDMI3,HDMI4           PIP           PIP Size           Small,Middle,Large           Win1 Select         HDM11,HDMI2,HDMI3,HDMI4           Win2 Select         HDM11,HDMI2,HDMI3,HDMI4           Win2 Select         HDM11,HDMI2,HDMI3,HDMI4           Win2 Select         HDM11,HDM12,HDMI3,HDMI4           Win2 Select         HDM11,HDM12,HDM13,HDM14           Win2 Select         HDM11,HDM12,HDM13,HDM14           Win2 Select         HDM11,HDM12,HDM13,HDM14           Win3 Select         HDM11,HDM12,HDM13,HDM14           Win3 Select         HDM11,HDM12,HDM13,HDM14           Win3 Select         HDM11,HDM12,HDM13,HDM14           Win3 Select         HDM11,HDM12,HDM13,HDM14                                                                                                    |                     |            |              | 3840v2160p 30Hz/        |
| Output         Resolution         3840x2160p60         1920x1200p60Hz RB/<br>1920x1080p 60Hz/<br>1920x1080p 60Hz/<br>1920x1080p 60Hz/<br>1920x1080p 60Hz/<br>1920x70p 60Hz/<br>1280x720p 60Hz/<br>1280x720p 60Hz/<br>1280x720p 60Hz/<br>1280x720p 60Hz/<br>1024x768 60Hz           VKA         BLACKSCREEN<br>BLACKSCREEN<br>BLACKSCREEN<br>BLUESCREEN         BLACKSCREEN<br>BLUESCREEN           VKA         BLACKSCREEN<br>BLOUT<br>1024x768 60Hz         BLACKSCREEN<br>BLUESCREEN           VKA         BLACKSCREEN<br>BLOUT<br>1024x768 60Hz         BLACKSCREEN<br>BLUESCREEN           VKA         BLACKSCREEN<br>BLOUT<br>1024x768 60Hz         BLACKSCREEN<br>BLUESCREEN           Multiview         Vin1 Select         HDMI1,HDMI2,HDMI3,HDMI4<br>Win2 Select           Multiview         Win1 Select         HDMI1,HDMI2,HDMI3,HDMI4<br>Win2 Select           PBP         Win1 Select         HDMI1,HDMI2,HDMI3,HDMI4<br>Win2 Select           MODE         1, 2           Aspect         Full, 16:9           Win1 Select         HDMI1,HDMI2,HDMI3,HDMI4<br>Win3 Select           MODE         1, 2           Aspect         Full, 16:9           Win3 Select         HDMI1,HDMI2,HDMI3,HDMI4<br>Win3 Select           MODE         1, 2           Aspect         Full, 16:9                                                                                                    |                     |            |              | 3840v2160p 25Hz/        |
| Resolution         3840x2160p60         1020x1080p 60Hz/<br>1920x1080p 50Hz/<br>1360x768p 60Hz/<br>1280x720p 50Hz/<br>1280x720p 50Hz/<br>1280x720p 50Hz/<br>1024x768 60Hz           VKA         BLACKSCREEN<br>BLACKSCREEN<br>ITC         BLACKSCREEN<br>BLUESCREEN           ITC         OFF         ON, OFF           Single         Input select         HDMI1,HDMI2,HDMI3,HDMI4           Win1 Select         HDMI1,HDMI2,HDMI3,HDMI4           PIP         Win1 Select         HDMI1,HDMI2,HDMI3,HDMI4           Win2 Select         HDMI1,HDMI2,HDMI3,HDMI4           Win1 Select         HDMI1,HDMI2,HDMI3,HDMI4           Win2 Select         HDMI1,HDMI2,HDMI3,HDMI4           Win2 Select         HDMI1,HDMI2,HDMI3,HDMI4           Win2 Select         HDMI1,HDMI2,HDMI3,HDMI4           Win2 Select         HDMI1,HDMI2,HDMI3,HDMI4           Win2 Select         HDMI1,HDMI2,HDMI3,HDMI4           Win2 Select         HDMI1,HDMI2,HDMI3,HDMI4           Win2 Select         HDMI1,HDMI2,HDMI3,HDMI4           Win3 Select         HDMI1,HDMI2,HDMI3,HDMI4           Win3 Select         HDMI1,HDMI2,HDMI3,HDMI4           Win3 Select         HDMI1,HDMI2,HDMI3,HDMI4           Win3 Select         HDMI1,HDMI2,HDMI3,HDMI4           MODE         1, 2           Aspect         Full, 16:9                                                                                                    |                     |            |              | 1920x1200p60Hz RB/      |
| Output1920x 1080p 50Hz/<br>1360x768p 60Hz/<br>1360x768p 60Hz/<br>1280x720p 60Hz/<br>1280x720p 60Hz/<br>1280x720p 60Hz/<br>1280x720p 60HzVKABLACKSCREEN<br>BLACKSCREEN,<br>BLUESCREENITCOFFOFFON, OFFSingleInput selectHDMI1,HDMI2,HDMI3,HDMI4Win1 SelectHDMI1,HDMI2,HDMI3,HDMI4PIPWin1 SelectHDMI1,HDMI2,HDMI3,HDMI4PIP SizeSmall,Middle,LargeWin1 SelectHDMI1,HDMI2,HDMI3,HDMI4Win2 SelectHDMI1,HDMI2,HDMI3,HDMI4Win2 SelectHDMI1,HDMI2,HDMI3,HDMI4Win2 SelectHDMI1,HDMI2,HDMI3,HDMI4Win2 SelectHDMI1,HDMI2,HDMI3,HDMI4Win2 SelectHDMI1,HDMI2,HDMI3,HDMI4Win2 SelectHDMI1,HDMI2,HDMI3,HDMI4Win3 SelectHDMI1,HDMI2,HDMI3,HDMI4Win3 SelectHDMI1,HDMI2,HDMI3,HDMI4Win3 SelectHDMI1,HDMI2,HDMI3,HDMI4Win3 SelectHDMI1,HDMI2,HDMI3,HDMI4MODE1, 2AspectFull, 16:9                                                                                                    |                     | Resolution | 3840x2160p60 | 1920x1200p00121(D/      |
| Multiview         PIP         Win1 Select         HDMI1,HDMI2,HDMI3,HDMI4           WIN1         Select         HDMI1,HDMI2,HDMI3,HDMI4           Win2         Select         HDMI1,HDMI2,HDMI3,HDMI4           Win2         Select         HDMI1,HDMI2,HDMI3,HDMI4           Win2         Select         HDMI1,HDMI2,HDMI3,HDMI4           Win2         Select         HDMI1,HDMI2,HDMI3,HDMI4           Win2         Select         HDMI1,HDMI2,HDMI3,HDMI4           Win2         Select         HDMI1,HDMI2,HDMI3,HDMI4           Win2         Select         HDMI1,HDMI2,HDMI3,HDMI4           Win2         Select         HDMI1,HDMI2,HDMI3,HDMI4           Win2         Select         HDMI1,HDMI2,HDMI3,HDMI4           Win2         Select         HDMI1,HDMI2,HDMI3,HDMI4           Win3         Select         HDMI1,HDMI2,HDMI3,HDMI4           Win3         Select         HDMI1,HDMI2,HDMI3,HDMI4           Win3         Select         HDMI1,HDMI2,HDMI3,HDMI4           Win3         Select         HDMI1,HDMI2,HDMI3,HDMI4           Win3         Select         HDMI1,HDMI2,HDMI3,HDMI4           Win3         Select         HDMI1,HDMI2,HDMI3,HDMI4           Win3         Select         HDMI1,HDMI2,HDMI3,HDMI4                                                                                                    | Output              |            |              | 1920x1080p 50Hz/        |
| $\begin{tabular}{ c c c c c } \hline & & & & & & & & & & & & & & & & & & $                                                                                                    | Output              |            |              | 1360x768p 60Hz/         |
| $\begin{tabular}{ c c c c c } \hline & & & & & & & & & & & & & & & & & & $                                                                                                    | Output<br>Multiview |            |              | 1280x800p 60Hz/         |
| $\begin{tabular}{ c c c c c } \hline & & & & & & & & & & & & & & & & & & $                                                                                                    |                     |            |              | 1280x720p 60Hz/         |
| $\begin{tabular}{ c c c c c } \hline & & & & & & & & & & & & & & & & & & $                                                                                                    |                     |            |              | 1280x720p 50Hz/         |
| $\begin{tabular}{ c c c c c c } \hline VKA & BLACKSCREEN & BLACKSCREEN, \\ \hline BLUESCREEN & BLUESCREEN \\ \hline ITC & OFF & ON, OFF \\ \hline Single & Input select & HDMI1,HDMI2,HDMI3,HDMI4 \\ \hline Win1 Select & HDMI1,HDMI2,HDMI3,HDMI4 \\ \hline Win2 Select & HDMI1,HDMI2,HDMI3,HDMI4 \\ \hline PIP Position & Right Bottom,Right \\ $Top,Left Bottom,Left & $Top $ $ $ $ $ $ $ $ $ $ $ $ $ $ $ $ $ $ $$                                                                                                    |                     |            |              | 1024x768 60Hz           |
| VKA         BLACKSCREEN<br>BLUESCREEN           ITC         OFF         ON, OFF           Single         Input select         HDMI1,HDMI2,HDMI3,HDMI4           Win1 Select         HDMI1,HDMI2,HDMI3,HDMI4           PIP         Win2 Select         HDMI1,HDMI2,HDMI3,HDMI4           PIP         PIP Position         Right Bottom,Right<br>Top,Left Bottom,Left<br>Top           PIP Size         Small,Middle,Large           Win1 Select         HDMI1,HDMI2,HDMI3,HDMI4           Win2 Select         HDMI1,HDMI2,HDMI3,HDMI4           Win2 Select         HDMI1,HDMI2,HDMI3,HDMI4           Win2 Select         HDMI1,HDMI2,HDMI3,HDMI4           Win2 Select         HDMI1,HDMI2,HDMI3,HDMI4           Win2 Select         HDMI1,HDMI2,HDMI3,HDMI4           Win3 Select         HDMI1,HDMI2,HDMI3,HDMI4           Win3 Select         HDMI1,HDMI2,HDMI3,HDMI4           Win3 Select         HDMI1,HDMI2,HDMI3,HDMI4           Win3 Select         HDMI1,HDMI2,HDMI3,HDMI4           Win3 Select         HDMI1,HDMI2,HDMI3,HDMI4           Win3 Select         HDMI1,HDMI2,HDMI3,HDMI4           MODE         1, 2           Aspect         Full, 16:9                                                                                                    |                     | 2460       |              | BLACKSCREEN,            |
| $\begin{tabular}{ c c c c c } \hline ITC & OFF & ON, OFF \\ \hline ITC & OFF & ON, OFF \\ \hline Single & Input select & HDMI1,HDMI2,HDMI3,HDMI4 \\ \hline Win1 Select & HDMI1,HDMI2,HDMI3,HDMI4 \\ \hline Win2 Select & HDMI1,HDMI2,HDMI3,HDMI4 \\ \hline PIP Position & Right Bottom,Right \\ Top,Left Bottom,Left \\ Top \\ \hline PIP Size & Small,Middle,Large \\ \hline Win1 Select & HDMI1,HDMI2,HDMI3,HDMI4 \\ \hline Win2 Select & HDMI1,HDMI2,HDMI3,HDMI4 \\ \hline Win2 Select & HDMI1,HDMI2,HDMI3,HDMI4 \\ \hline MODE & 1,2 \\ \hline Aspect & Full, 16:9 \\ \hline Win1 Select & HDMI1,HDMI2,HDMI3,HDMI4 \\ \hline Win2 Select & HDMI1,HDMI2,HDMI3,HDMI4 \\ \hline Win2 Select & HDMI1,HDMI2,HDMI3,HDMI4 \\ \hline Win2 Select & HDMI1,HDMI2,HDMI3,HDMI4 \\ \hline Win3 Select & HDMI1,HDMI2,HDMI3,HDMI4 \\ \hline MODE & 1,2 \\ \hline Aspect & Full, 16:9 \\ \hline \end{tabular}$                                                                                                    |                     | VKA        | BLACKSCREEN  | BLUESCREEN              |
| $\begin{tabular}{ c c c c c } \hline Single & Input select & HDMI1,HDMI2,HDMI3,HDMI4 \\ \hline Win1 Select & HDMI1,HDMI2,HDMI3,HDMI4 \\ \hline Win2 Select & HDMI1,HDMI2,HDMI3,HDMI4 \\ \hline PIP Position & Right Bottom,Right \\ Top,Left Bottom,Left \\ Top \\ \hline PIP Size & Small,Middle,Large \\ \hline Win1 Select & HDMI1,HDMI2,HDMI3,HDMI4 \\ \hline Win2 Select & HDMI1,HDMI2,HDMI3,HDMI4 \\ \hline WODE & 1,2 \\ \hline Aspect & Full, 16:9 \\ \hline Win1 Select & HDMI1,HDMI2,HDMI3,HDMI4 \\ \hline Win2 Select & HDMI1,HDMI2,HDMI3,HDMI4 \\ \hline Win2 Select & HDMI1,HDMI2,HDMI3,HDMI4 \\ \hline Win3 Select & HDMI1,HDMI2,HDMI3,HDMI4 \\ \hline Win3 Select & HDMI1,HDMI2,HDMI3,HDMI4 \\ \hline MODE & 1,2 \\ \hline Aspect & Full, 16:9 \\ \hline \end{tabular}$                                                                                                    |                     | ITC        | OFF          | ON, OFF                 |
| Win1 Select         HDMI1,HDMI2,HDMI3,HDMI4           Win2 Select         HDMI1,HDMI2,HDMI3,HDMI4           PIP         Right Bottom,Right<br>Top,Left Bottom,Left<br>Top           PIP Size         Small,Middle,Large           Win1 Select         HDMI1,HDMI2,HDMI3,HDMI4           Win2 Select         HDMI1,HDMI2,HDMI3,HDMI4           Win2 Select         HDMI1,HDMI2,HDMI3,HDMI4           MODE         1, 2           Aspect         Full, 16:9           Win3 Select         HDMI1,HDMI2,HDMI3,HDMI4           Win2 Select         HDMI1,HDMI2,HDMI3,HDMI4           Win3 Select         HDMI1,HDMI2,HDMI3,HDMI4           Win3 Select         HDMI1,HDMI2,HDMI3,HDMI4           MODE         1, 2           Aspect         HDMI1,HDMI2,HDMI3,HDMI4           Win3 Select         HDMI1,HDMI2,HDMI3,HDMI4           MODE         1, 2           Aspect         Full, 16:9                                                                                                    |                     | Single     | Input select | HDMI1,HDMI2,HDMI3,HDMI4 |
| Win2 Select         HDMI1,HDMI2,HDMI3,HDMI4           PIP         PIP Position         Right Bottom,Right<br>Top,Left Bottom,Left<br>Top,Left Bottom,Left<br>Top           Multiview         Win1 Select         HDMI1,HDMI2,HDMI3,HDMI4           WBP         Win1 Select         HDMI1,HDMI2,HDMI3,HDMI4           MODE         1, 2           Aspect         Full, 16:9           Win3 Select         HDMI1,HDMI2,HDMI3,HDMI4           Win3 Select         HDMI1,HDMI2,HDMI3,HDMI4           MODE         1, 2           Aspect         HDMI1,HDMI2,HDMI3,HDMI4           MODE         1, 2           Aspect         HDMI1,HDMI2,HDMI3,HDMI4           MODE         1, 2           Aspect         FDMI1,HDMI2,HDMI3,HDMI4           MODE         1, 2           Aspect         FDMI1,HDMI2,HDMI3,HDMI4           MODE         1, 2           Aspect         FUII, 16:9                                                                                                    |                     |            | Win1 Select  | HDMI1,HDMI2,HDMI3,HDMI4 |
| PIP     Right Bottom,Right<br>Top,Left Bottom,Left<br>Top       Multiview     PIP Size     Small,Middle,Large       Win1 Select     HDMI1,HDMI2,HDMI3,HDMI4       Win2 Select     HDMI1,HDMI2,HDMI3,HDMI4       MODE     1, 2       Aspect     Full, 16:9       Win1 Select     HDMI1,HDMI2,HDMI3,HDMI4       Win2 Select     HDMI1,HDMI2,HDMI3,HDMI4       Win3 Select     HDMI1,HDMI2,HDMI3,HDMI4       Win3 Select     HDMI1,HDMI2,HDMI3,HDMI4       MODE     1, 2       Aspect     Full, 16:9                                                                                                    |                     |            | Win2 Select  | HDMI1,HDMI2,HDMI3,HDMI4 |
| Multiview       Top,Left Bottom,Left Top         PIP Size       Small,Middle,Large         Win1 Select       HDMI1,HDMI2,HDMI3,HDMI4         Win2 Select       HDMI1,HDMI2,HDMI3,HDMI4         MODE       1, 2         Aspect       Full, 16:9         Win1 Select       HDMI1,HDMI2,HDMI3,HDMI4         Win2 Select       HDMI1,HDMI2,HDMI3,HDMI4         Win2 Select       HDMI1,HDMI2,HDMI3,HDMI4         Win2 Select       HDMI1,HDMI2,HDMI3,HDMI4         Win3 Select       HDMI1,HDMI2,HDMI3,HDMI4         MODE       1, 2         Aspect       Full, 16:9                                                                                                    |                     | PIP        | PIP Position | Right Bottom,Right      |
| Multiview       Top         PBP       PIP Size       Small,Middle,Large         Win1 Select       HDMI1,HDMI2,HDMI3,HDMI4         Win2 Select       HDMI1,HDMI2,HDMI3,HDMI4         MODE       1, 2         Aspect       Full, 16:9         Win1 Select       HDMI1,HDMI2,HDMI3,HDMI4         Win2 Select       HDMI1,HDMI2,HDMI3,HDMI4         Win2 Select       HDMI1,HDMI2,HDMI3,HDMI4         Win3 Select       HDMI1,HDMI2,HDMI3,HDMI4         MODE       1, 2         Aspect       Full, 16:9                                                                                                    |                     |            |              | Top,Left Bottom,Left    |
| PIP Size     Small,Middle,Large       Multiview     Win1 Select     HDMI1,HDMI2,HDMI3,HDMI4       PBP     Win2 Select     HDMI1,HDMI2,HDMI3,HDMI4       MODE     1, 2       Aspect     Full, 16:9       Win1 Select     HDMI1,HDMI2,HDMI3,HDMI4       Win2 Select     HDMI1,HDMI2,HDMI3,HDMI4       Win2 Select     HDMI1,HDMI2,HDMI3,HDMI4       Win3 Select     HDMI1,HDMI2,HDMI3,HDMI4       MODE     1, 2       Aspect     Full, 16:9                                                                                                    | Output              |            |              | Тор                     |
| Multiview       Win1 Select       HDMI1,HDMI2,HDMI3,HDMI4         PBP       Win2 Select       HDMI1,HDMI2,HDMI3,HDMI4         MODE       1, 2         Aspect       Full, 16:9         Win1 Select       HDMI1,HDMI2,HDMI3,HDMI4         Win2 Select       HDMI1,HDMI2,HDMI3,HDMI4         Win2 Select       HDMI1,HDMI2,HDMI3,HDMI4         Win3 Select       HDMI1,HDMI2,HDMI3,HDMI4         MODE       1, 2         Aspect       Full, 16:9                                                                                                    |                     |            | PIP Size     | Small,Middle,Large      |
| Win2 Select     HDMI1,HDMI2,HDMI3,HDMI4       MODE     1, 2       Aspect     Full, 16:9       Win1 Select     HDMI1,HDMI2,HDMI3,HDMI4       Win2 Select     HDMI1,HDMI2,HDMI3,HDMI4       Win3 Select     HDMI1,HDMI2,HDMI3,HDMI4       Win3 Select     HDMI1,HDMI2,HDMI3,HDMI4       MODE     1, 2       Aspect     Full, 16:9                                                                                                    | Multiview           |            | Win1 Select  | HDMI1,HDMI2,HDMI3,HDMI4 |
| MODE     1, 2       Aspect     Full, 16:9       Win1 Select     HDMI1,HDMI2,HDMI3,HDMI4       Win2 Select     HDMI1,HDMI2,HDMI3,HDMI4       Win3 Select     HDMI1,HDMI2,HDMI3,HDMI4       MODE     1, 2       Aspect     Full, 16:9                                                                                                    |                     | DRD        | Win2 Select  | HDMI1,HDMI2,HDMI3,HDMI4 |
| Aspect     Full, 16:9       3 x WIN     Win1 Select     HDMI1,HDMI2,HDMI3,HDMI4       Win2 Select     HDMI1,HDMI2,HDMI3,HDMI4       Win3 Select     HDMI1,HDMI2,HDMI3,HDMI4       MODE     1, 2       Aspect     Full, 16:9                                                                                                    |                     |            | MODE         | 1, 2                    |
| 3 x WIN<br>Win1 Select HDMI1,HDMI2,HDMI3,HDMI4<br>Win2 Select HDMI1,HDMI2,HDMI3,HDMI4<br>Win3 Select HDMI1,HDMI2,HDMI3,HDMI4<br>MODE 1, 2<br>Aspect Full, 16:9                                                                                                    |                     |            | Aspect       | Full, 16:9              |
| 3 x WIN<br>Win2 Select HDMI1,HDMI2,HDMI3,HDMI4<br>Win3 Select HDMI1,HDMI2,HDMI3,HDMI4<br>MODE 1, 2<br>Aspect Full, 16:9                                                                                                    |                     |            | Win1 Select  | HDMI1,HDMI2,HDMI3,HDMI4 |
| 3 x WIN<br>Win3 Select HDMI1,HDMI2,HDMI3,HDMI4<br>MODE 1, 2<br>Aspect Full, 16:9                                                                                                    |                     | 0.14/01    | Win2 Select  | HDMI1,HDMI2,HDMI3,HDMI4 |
| MODE1, 2AspectFull, 16:9                                                                                                    |                     | 3 X WIN    | Win3 Select  | HDMI1,HDMI2,HDMI3,HDMI4 |
| Aspect Full, 16:9                                                                                                    |                     |            | MODE         | 1, 2                    |
|                                                                                                    |                     |            | Aspect       | Full, 16:9              |

|        |              | Win1 Select | HDMI1,HDMI2,HDMI3,HDMI4                                                                                                    |
|--------|--------------|-------------|----------------------------------------------------------------------------------------------------|
|        |              | Win2 Select | HDMI1,HDMI2,HDMI3,HDMI4                                                                                                    |
|        | 4 x WIN      | Win3 Select | HDMI1,HDMI2,HDMI3,HDMI4                                                                                                    |
|        |              | Win4 Select | HDMI1,HDMI2,HDMI3,HDMI4                                                                                                    |
|        |              | MODE        | 1, 2                                                                                                    |
|        |              | Aspect      | Full, 16:9                                                                                                    |
| AUDIO  | Audio Select | WIN1        | WIN1,HDMI1,HDMI2,HDMI3,<br>HDMI4                                                                                                    |
|        | AUDIO-MUTE   | OFF         | ON, OFF                                                                                                    |
|        | Language/语言  | English     | English, 中文                                                                                                    |
| System | EDID         | 4K60-2.0    | 4K60-2.0,4K60-5.1CH,<br>4K60-7.1CH,4K30-2.0CH,<br>4K30-5.1CH,4K30-7.1CH,<br>1080P-2.0CH,1080P-5.1CH,<br>1080P-7.1CH,1920x1200-<br>2.0CH,1680x1050-2.0CH,<br>1600x1200-2.0CH,1440x900<br>-2.0CH,1360x768-2.0CH,<br>1280x1024-2.0CH,1024x<br>768-2.0CH,720P-2.0CH,<br>AUTO, USER1 |
|        | Baud rate    | 115200      | 115200,57600,38400,<br>19200,9600                                                                                                    |
|        | Reset        | Reset       | Reset                                                                                                    |
|        | FW Version   |             | Read only                                                                                                    |

(2) A total of two buttons on the IR Remote are used for audio setting on OSD menu navigation, including A-IN, Mute. Menu contents are as follows:

 
 A-IN
 Audio Input
 WIN1
 WIN1,HDMI1,HDMI2,HDMI3, HDMI4

 Mute
 Audio Mute
 OFF
 ON, OFF

## 11. Controller Software Operation Guide

#### **11.1 Installation & Connection**

Follow the steps below to install the Controller software.

Step 1. Double-click the following driver to install the Controller software.

```
G 4K60 Multi-Viewer Controller 1.0.5.exe 2022/12/28 11:12 应用程序
```

Step 2. Select "Anyone who uses this computer (all users)", and then click "Next".

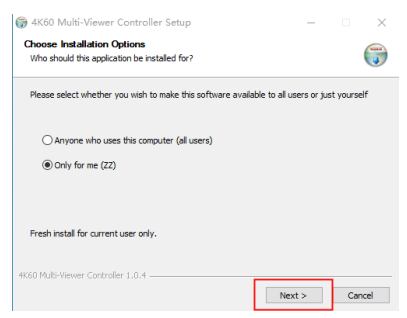

**Step 3.** Select the installation path and click "Install". After the installation is completed, click "Finish" to start using the Controller software.

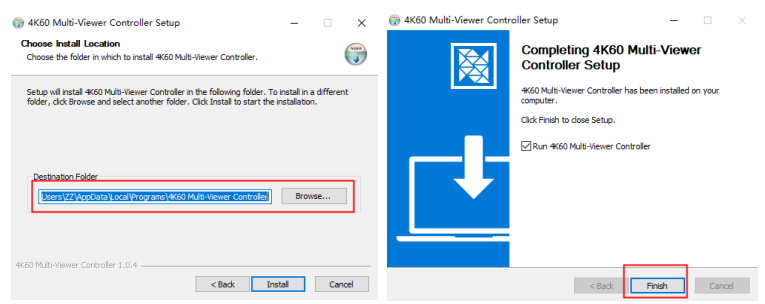

Follow the steps below to connect the Controller software and the device. **Step 1.** Connect the RS-232 port of the switcher to a PC with an RS-232 serial cable and an USB to RS-232 serial cable, as shown in the figure below.

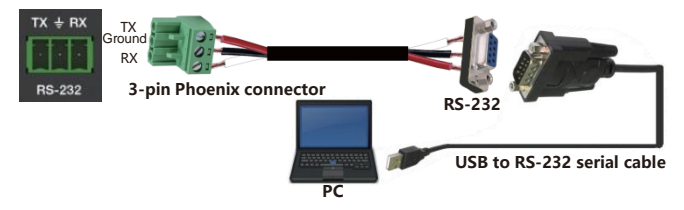

**Step 2.** Launch the installed Controller software. (The default language is English, and you can set the language on the upper right corner of the main page.) Select "COM Control Mode" on the "General" page, then select the Port number and Baud Rate (default: 115200), and finally click "Connect".

|                             |            |           |                              | English(en) |
|-----------------------------|------------|-----------|------------------------------|-------------|
| Control Mode Select         | COM Contro | Mode      | Device Information           |             |
| COM Control Mode            | Port       | Baud Rate | Device:                      |             |
| TCP/IP Control Mode         | COM3       | ~ 115200  | <ul> <li>Version:</li> </ul> |             |
| TCP/IP Control Mode         |            |           |                              |             |
| Select ~                    | Search.    |           |                              |             |
| IP Mode + Static            | DHCP       |           |                              |             |
| IP Address 192.168.0.100    |            |           |                              |             |
| Subnet 255.255.255.0        |            |           |                              |             |
| Gateway 192.168.0.1         |            |           |                              |             |
| MAC Address arbbxc.dd.ee.fl | 1          | Sint      |                              |             |
| Connection                  |            |           |                              |             |
|                             |            |           |                              |             |

After successful connection, the "General" page will display the relevant information of the connected device, and the status bar at the bottom will display "Connected".

#### **11.2 Controller Main Interface**

#### General Page

| General Output                                                   | Output 2                                                                 | System    |                |           |                                          |                                    | Eng                                   | lish(en)  |     |   |
|------------------------------------------------------------------|--------------------------------------------------------------------------|-----------|----------------|-----------|------------------------------------------|------------------------------------|---------------------------------------|-----------|-----|---|
| Control Mode Select<br>COM Control M<br>TCP/IP Control I         | ode<br>Aode                                                              | Por       | M Control Mode | Baud Rate | Device In<br>Device:<br>Version:         | formation<br>4x2 Seam<br>V1.00.05/ | nless Matrix w/ Mu<br>20221216-14     | Iti-Viewe | a - |   |
| TCP/IP Control Mode<br>Select<br>IP Mode<br>IP Address<br>Subnet | <ul> <li>Static</li> <li>192.168.0.100</li> <li>255.255.255.0</li> </ul> | DHCP      | ( <u>h.</u>    |           | Input1:<br>Input2:<br>Input3:<br>Input4: | NC<br>NC<br>NC                     | Output1:<br>Output2:<br>Device Status | NC<br>NC  |     |   |
| Gateway<br>MAC Address                                           | 192.168.0.1<br>aabbxcddeeff                                              |           |                | Save      |                                          |                                    |                                       |           |     |   |
| MAC Address                                                      | aabbxcddeeff<br>Disc                                                     | onnect    |                | Surr      |                                          |                                    |                                       |           |     |   |
|                                                                  | Contract                                                                 | Successed | _              |           | <br>2023/2/2                             | 3 16:40:20                         |                                       |           | _   | 1 |

You can do the following operations on the General page:

① Control Mode Select: Select the "COM Control Mode". (TCP/IP control is not supported temporarily, so the TCP/IP Control Mode is disabled.)

② COM Control Mode: Select the Port number and Baud Rate of the device.

③ **Device Information:** Display the device name, version and input/output connection status. Click "Device Status" to refresh the device status.

(a) Connection: Click to set the connection status.

(5) Connected: Display the connection status.

#### Output Page

| eneral Output 1 Output 2 Syster | n            |                    |                 | Englis    | n(en) |   |
|---------------------------------|--------------|--------------------|-----------------|-----------|-------|---|
| Multi-Viewer Adjustment         |              | PIP Adjustment     |                 |           |       |   |
|                                 |              | Position:          |                 |           |       |   |
| 5 6 7                           | 8            | Size: Small        | Middle          | Large     |       |   |
|                                 |              | Start Point X: 51  | Width:          | 50        | User  |   |
| Multi-Viewer Display            | Source Input | Start Point Y: 1   | Height:         | 50        | Set   | l |
|                                 | HDMI 1       | Output Setting     |                 |           |       |   |
|                                 | HDML2        | Output Resolution: | 3840x2160p60    |           |       |   |
| HDMI 1                          | HDMI 2       | Video Keep Alive:  | Black Screen    |           |       |   |
|                                 | HDMI 4       | PC/Video PQ:       | Video Mode      |           |       |   |
|                                 |              | HDCP:              | HDCP 1.4        |           |       |   |
|                                 |              | Audio Source:      | follow window 1 | selectr 🗸 |       |   |
| Aspert: Full Screen 16 - 9      | Auto Switch  | Audio Contests     | -               |           |       |   |

You can do the following operations on the Output page:

① Multi-View Adjustment: Click to select the desired screen display mode. There are eight modes available: SINGLE-PIP-PBP(1)-PBP(2)-Triple(1)-Triple(2)-Quad(1)-Quad(2).

② **PIP Adjustment:** In the PIP mode, you can switch the location and size of the PIP and set the user-defined PIP, as shown in the following table.

| Size   | Relative Position<br>(Starting Position)     | Height and Width of the<br>Inner Frame |
|--------|----------------------------------------------|----------------------------------------|
| Small  | Start Point X: 71<br>Start Point Y: 71       | Width: 30<br>Height: 30                |
| Middle | Start Point X: 61<br>Start Point Y: 61       | Width: 40<br>Height: 40                |
| Large  | Start Point X: 51<br>Start Point Y: 51       | Width: 50<br>Height: 50                |
| User   | Start Point X: 1-100<br>Start Point Y: 1-100 | Width: 1-100<br>Height: 1-100          |

③ Multi-Viewer Display: Display the input and output.

④ **Source Input:** Select the input signal source. You should select the window in "Multi-Viewer Display" firstly, and then click "HDMI 1/2/3/4" in "Source Input" to select a signal source, or click ◀ / ▶ to select the last/next signal source.

S Aspect: Click "Full Screen" or "16:9" to switch the display aspect.
 Only the following modes are available: PBP(1)-PBP(2)-Triple(1)-Triple(2)
 -Quad(2).

⑥ Auto Switch: Enable or disable the function of automatically switching input signal source, available only in SINGLE mode.

⑦ Output Setting: Set the output resolution, video keep alive, PC/Video PQ, HDCP, audio source and audio output.

#### System Page

| eneral Output 1 Output 2 System            | English(en)         |
|--------------------------------------------|---------------------|
|                                            | Firmware Upgrade    |
| EDID Mode Control: 4K2K60_444,Stereo Auc > | Open FW File: En    |
|                                            | Upgrade Progress 0% |
| Factory Reset: Reset                       | Upgrade             |
| System Reboot: Reboot                      |                     |
|                                            |                     |
|                                            |                     |
|                                            |                     |
|                                            |                     |
|                                            |                     |
|                                            |                     |
|                                            |                     |
|                                            |                     |
|                                            |                     |
|                                            |                     |
|                                            |                     |

You can do the following operations on the System page:

 $\textcircled{\sc Did}$  EDID Mode Control: Click the drop-down list on the right to select EDID mode.

② Firmware Upgrade: Click the folder icon on the right to import the firmware upgrade file, then click "Upgrade" to start upgrade. There will be a progress bar prompt during the upgrade process. When the progress bar reaches 100%, it indicates the upgrade is successful, and the device will be restarted automatically.

③ Factory Reset: Click "Reset" to reset the device to factory default settings.

(4) System Reboot: Click "Reboot" to reboot the device.

## 12. RS-232 Command

The product also supports RS-232 command control. Connect the RS-232 port of the product to a PC with a 3-pin phoenix connector cable. Then open a Serial Command tool on PC to send ASCII commands to control the product. The ASCII command list about the product is shown as below.

| ASCII Commands     |                                                                                         |               |                                                                                                    |         |  |  |
|--------------------|-----------------------------------------------------------------------------------------|---------------|----------------------------------------------------------------------------------------------------|---------|--|--|
| Serial port protoc | Serial port protocol: baud rate: 115200(default) Data bits: 8 Stop bits: 1 Check bit: 0 |               |                                                                                                    |         |  |  |
| x - Parameter 1;   | y - Parameter 2; ! - Delimiter                                                          |               |                                                                                                    |         |  |  |
| Command Code       | Function Description                                                                    | Example       | Feedback                                                                                                    | Default |  |  |
| System Setting     | 1                                                                                       |               |                                                                                                    |         |  |  |
| help!              | List all commands                                                                       | help!         |                                                                                                    |         |  |  |
| r type!            | Get device model                                                                        | r type!       | 4x2 HDMI Multiviewer                                                                                                    |         |  |  |
| r fw version!      | Get Firmware version                                                                    | r fw version! | MCU FW version<br>x.xx.xx<br>SCALER FW version<br>x.xx.xx                                                                                    |         |  |  |
| power z!           | Power on/off the device,z=0~1<br>(z=0 power off, z=1 power on)                          | power 1!      | Power on<br>System Initializing<br>Initialization Finished!<br>MCU FW version<br>x.xx.xx<br>SCALER FW version<br>x.xx.xx                     |         |  |  |
| r power!           | Get current power state                                                                 | r power!      | power on/power off                                                                                                    |         |  |  |
| reboot!            | Reboot the device                                                                       | reboot!       | Reboot<br>System Initializing<br>Initialization Finished!<br>MCU FW version<br>x.xx.xx<br>SCALER FW version<br>x.xx.xx                       |         |  |  |
| reset!             | Reset to factory defaults                                                               | reset!        | Reset to factory<br>defaults<br>System Initializing<br>Initialization Finished!<br>MCU FW version<br>x.xx.xx<br>SCALER FW version<br>x.xx.xx |         |  |  |

| Command Code      | Function Description                                                                                                    | Example            | Feedback                                 | Default          |
|-------------------|----------------------------------------------------------------------------------------------------|--------------------|------------------------------------------|------------------|
| Output Setting    |                                                                                                    |                    |                                          |                  |
| s output y res x! | Set Output y Resolution<br>(y=1-2, x=1-14)<br>y=1. output 1<br>y=2. output 2<br>1. 4096x2160p50,<br>3. 3840x2160p50,<br>5. 3840x2160p50,<br>5. 3840x2160p50,<br>5. 3840x2160p25,<br>7. 1920x1200p60RB,<br>8. 1920x1080p50,<br>10.1360x768p60,<br>11.1280x800p60,<br>12.1280x720p50,<br>14. 1024x768p60, | s output 1 res 3!  | output 1 resolution:<br>3840x2160p60     | 3840x2160p<br>60 |
| r output y res!   | Get output y resolution (y=1~2)<br>1. output 1<br>2. output 2                                                                                                    | r output res!      | output 1 resolution:<br>3840x2160p60     |                  |
| s output hdcp x!  | set output hdcp (y=1-2, x=1-3)<br>y=1. output 1<br>y=2. output 2<br>x=1. HDCP 1.4<br>x=2. HDCP 2.2<br>x=3. HDCP OFF                                                                                                    | s output 1 hdcp 2! | output 1 HDCP:<br>HDCP 1.4               | HDCP 1.4         |
| r output y hdcp!  | Get output y hdcp status. (y=1~2)<br>1. output 1<br>2. output 2                                                                                                    | r output 1 hdcp!   | output 1 HDCP:<br>HDCP 1.4               |                  |
| s output y vka x! | Set output video keep active<br>pattern. (y=1-2, x=1-2)<br>y=1. output 1<br>y=2. output 2<br>x=1. black screen<br>x=2. blue screen                                                                                                    | s output 1 vka 1!  | output 1 VKA<br>pattern:<br>black screen | black screen     |
| r output y vka!   | Get output y video keep active<br>pattern. (y=1~2)<br>1. output 1<br>2. output 2                                                                                                    | r output 1 vka!    | output 1 VKA<br>pattern:<br>black screen |                  |
| s output y itc x! | Set output video mode<br>(y=1-2, x=1-2)<br>y=1. output 1<br>y=2. output 2<br>x=1: video mode<br>x=2: pc mode                                                                                                    | s output 1 itc 1!  | output 1 ITC:<br>video mode              | video mode       |
| r output y itc!   | Get output video mode (y=1~2)<br>1. output 1<br>2. output 2                                                                                                    | r output 1 itc!    | output 1 ITC:<br>video mode              |                  |

| Command Code                | Function Description                                                                                                    | Example                         | Feedback                                          | Default                                                   |
|-----------------------------|----------------------------------------------------------------------------------------------------|---------------------------------|---------------------------------------------------|-----------------------------------------------------------|
| EDID Setting                | 1                                                                                                    |                                 |                                                   |                                                           |
| s input EDID x!             | Set HDMI input EDID mode<br>(x=1-19)<br>1. 4K2K60_444, Stereo Audio 2.0<br>2. 4K2K60_444, Dolby/DTS 5.1<br>3. 4K2K60_444, HD Audio 7.1<br>4. 4K2K30_444, HD Audio 7.1<br>6. 4K2K30_444, HD Audio 7.1<br>7. 1080P, Stereo Audio 2.0<br>8. 1080P, HD Audio 7.1<br>9. 1080P, HD Audio 7.1<br>9. 1080P, HD Audio 7.1<br>10.1920x1200, Stereo Audio 2.0<br>11.1680x1050, Stereo Audio 2.0<br>12.1600x1200, Stereo Audio 2.0<br>13.1440x900, Stereo Audio 2.0<br>15.1280x1024, Stereo Audio 2.0<br>15.1280x1024, Stereo Audio 2.0<br>16.1024x768, Stereo Audio 2.0<br>17.720p, Stereo Audio 2.0<br>17.720p, Stereo Audio 2.0<br>17.720p, Stereo Audio 2.0<br>18.AUTO<br>19. USER1 | s input EDID 1!                 | input EDID:4K2K<br>60_444,<br>Stereo Audio 2.0    | 4K2K60_<br>444,Stereo<br>Audio 2.0                        |
| r input EDID!               | Get input EDID mode                                                                                                    | r input EDID!                   | input EDID:4K2K<br>60_444,<br>Stereo Audio 2.0    |                                                           |
| s edid user1<br>00 FF FF!   | Set user1 EDID data                                                                                                    | s edid user1 00<br>FF FF FF FF! | user1 EDID data:<br>00 FF FF                      |                                                           |
| r edid user1!               | Get user1 EDID data                                                                                                    | r edid user1!                   | user1 EDID data:<br>00 FF FF FF FF FF<br>FF 00    |                                                           |
| Audio Setting               |                                                                                                    |                                 |                                                   |                                                           |
| s output y<br>audio x!      | Set output y audio source<br>(y=1-2, x=0-4)<br>y=1. output 1<br>y=2. output 2<br>x=0. follow window 1<br>selected source<br>x=1. HDMI 1 input audio<br>x=3. HDMI 2 input audio<br>x=4. HDMI 4 input audio                                                                                                    | s output 1<br>audio 0!          | output 1 audio<br>follow window 1<br>video source | output audio:<br>follow<br>window 1<br>selected<br>source |
| r output y audio!           | Get output y audio source (y=1~2)<br>1. output 1<br>2. output 2                                                                                                    | r output 1 audio!               | output 1 audio<br>follow window 1<br>video source |                                                           |
| s output y audio<br>mute x! | Set output audio mute on/off<br>(x=0~1, y=1~2)<br>y=1. output 1<br>y=2. output 2<br>x=0. mute off<br>x=1. mute on                                                                                                    | s output 1 audio<br>mute 0!     | output 1 audio<br>mute off                        | off                                                       |

| Command Code                 | Function Description                                                                                                    | Example                      | Feedback                             | Default            |
|------------------------------|----------------------------------------------------------------------------------------------------|------------------------------|--------------------------------------|--------------------|
| r output y audio<br>mute!    | Get output y audio mute on/off<br>(y=1~2)<br>1. output 1<br>2. output 2                                                                                                    | r output 1 audio<br>mute!    | output 1 audio<br>mute off           |                    |
| Single Screen M              | ode Setting                                                                                                    |                              |                                      |                    |
| s output y auto<br>switch x! | Enable/disable auto switch<br>feature (y=1~2,x=0~1)<br>y=1. output 1<br>y=2. output 2<br>0. Disable auto switch<br>1. Enable auto switch                                           | s output 1 auto<br>switch 0! | output 1 auto<br>switch off          | auto switch<br>off |
| r output y auto<br>switch!   | Get output y auto switch feature<br>(y=1~2)<br>1. output 1<br>2. output 2                                                                                                    | r output 1 auto<br>switch!   | output 1 auto<br>switch off          |                    |
| s output y in<br>source x!   | Route input source to output y<br>(y=1-2, x=1-4)<br>y=2. output 1<br>y=2. output 2<br>x=1. HDMI 1<br>x=2. HDMI 2<br>x=3. HDMI 3<br>x=4. HDMI 4                                     | s output 1 in<br>source 1!   | output 1 in source:<br>HDMI 1        | HDMI 1             |
| r output y in<br>source!     | Get output y selected input<br>source (y=1-2)<br>1. output 1<br>2. output 2                                                                                                    | r output 1 in<br>source!     | output 1 in source:<br>HDMI 1        |                    |
| Multi-viewer Mo              | de Setting                                                                                                    |                              |                                      |                    |
| s output y<br>multiview x!   | Set output y multi-viewer display<br>mode (y=1-2, x=1-5)<br>y=1. output 1<br>y=2. output 2<br>x=1. single screen<br>x=2. PIP<br>x=3. PBP<br>x=4. triple screen<br>x=5. quad screen | s output 1<br>multiview 1!   | output 1 multiview:<br>single screen | single screen      |
| r output y<br>multiview!     | Get output y multi-viewer<br>display mode (y=1-2)<br>1. output 1<br>2. output 2                                                                                                    | r output 1<br>multiview!     | output 1 multiview:<br>single screen |                    |

| Command Code                        | Function Description                                                                                                    | Example                             | Feedback                               | Default |
|-------------------------------------|----------------------------------------------------------------------------------------------------|-------------------------------------|----------------------------------------|---------|
| s output z<br>window x in y!        | Select output z one input for one<br>display window for the current<br>Multiview mode.<br>(z=1~2)<br>1. output 1<br>2. output 2<br>(x=1~4)<br>1. window 1<br>2. window 2<br>3. window 3<br>4. window 4<br>(y=1~4)<br>1. HDMI 1<br>2. HDMI 2<br>3. HDMI 3<br>4. HDMI 4 | s output 1<br>window 1 in 1!        | output 1:<br>window 1 select<br>HDMI 1 |         |
| r output y<br>window x in!          | Get output y windows selected<br>input source<br>(y=1-2)<br>1. output 1<br>2. output 2<br>(x=0-4)<br>0. ALL<br>1. window 1<br>2. window 1<br>2. window 3<br>4. window 4                                                                                               | r output 1<br>window 1 in!          | output 1 window 1<br>select HDMI 1     |         |
| s output z<br>window x<br>border y! | Set the border mode of the specified window.<br>(z=1-2)<br>1. output 1<br>2. output 2<br>(x=1-4)<br>1. window 1<br>2. window 2<br>3. window 3<br>4. window 4<br>(y=0-1)<br>0. off<br>1. on                                                                            | s output 1<br>window 1<br>border 1! | output 1 window 1<br>border on         | off     |
| r output y<br>window x border!      | Get the border mode of windows<br>(y=1-2)<br>1. output 1<br>2. output 2<br>(x=0-4)<br>0. ALL<br>1. window 1<br>2. window 2<br>3. window 3<br>4. window 4                                                                                                    | r output 1<br>window 1 border!      | output 1 window 1<br>border on         |         |

| Command Code                                    | Function Description                                                                                                    | Example                                   | Feedback                                    | Default             |
|-------------------------------------------------|----------------------------------------------------------------------------------------------------|-------------------------------------------|---------------------------------------------|---------------------|
| s output z<br>window x border<br>color y!       | Set the border color of the<br>specified window.<br>(z=1-2)<br>1. output 1<br>2. output 2<br>(x=1-4)<br>1. window 2<br>3. window 2<br>3. window 3<br>4. window 4<br>(y=1~9)<br>1. BLACK<br>2. RED<br>3. GREEN<br>4. BLUE<br>5. YELLOW<br>6. MEGENTA<br>7. CYNA<br>8. WHITE<br>9. GRAY | s output 1<br>window 1 border<br>color 1! | output 1 window 1<br>border color:<br>BLACK | YELLOW              |
| r output y<br>window x border<br>color!         | Get the border color of windows<br>(y=1-2)<br>1. output 1<br>2. output 2<br>(x=0-4)<br>0. ALL<br>1. window 1<br>2. window 2<br>3. window 3<br>4. window 4                                                                                                    | r output 1<br>window 1<br>border color!   | output 1 window 1<br>border color:<br>BLACK |                     |
| s output y PIP<br>Hstart Vstart<br>Hsize Vsize! | Set PIP window to user define<br>mode<br>(y=1-2)<br>1. output 1<br>2. output 2<br>Hstart=(1-100)<br>Vstart=(1-100)<br>Vstart=(1-100)<br>Vstart=(1-100)<br>NOTE:Hstart+Hsize<=101,<br>Vstart+Vsize<=101                                                                                | s output 1 PIP<br>10 10 20 20!            | output 1 PIP 10 10<br>20 20                 |                     |
| s output y PIP<br>position x!                   | Set output y PIP window position<br>(y=1-2)<br>1. output 1<br>2. output 2<br>(x=1-5)<br>1. Left Top<br>2. Left Bottom<br>3. Right Top<br>4. Right Bottom<br>5. user                                                                                                    | s output 1 PIP<br>position 3!             | output 1 PIP on<br>right top                | PIP on<br>right top |

| Command Code                 | Function Description                                                                                                    | Example                      | Feedback                           | Default                    |
|------------------------------|----------------------------------------------------------------------------------------------------|------------------------------|------------------------------------|----------------------------|
| r output y PIP position!     | Get output y PIP window position<br>(y=1~2)<br>1. output 1<br>2. output 2                                                                              | r output 1 PIP<br>position!  | output 1 PIP on<br>right top       |                            |
| s output y PIP<br>size x!    | Get output y PIP window size<br>(y=1-2)<br>1. output 1<br>2. output 2<br>(x=1-4)<br>1. small<br>2. middle<br>3. large<br>4. user                       | s output 1 PIP<br>size 3!    | output 1 PIP size<br>large         | PIP size:<br>large         |
| r output y PIP<br>size!      | Get output y PIP window size<br>(y=1~2)<br>1. output 1<br>2. output 2                                                                                  | r output 1 PIP<br>size!      | output 1 PIP<br>size large         |                            |
| s output y PBP<br>mode x!    | Set output y PBP windows<br>display mode<br>(y=1-2)<br>1. output 1<br>2. output 2<br>(x=1-2)<br>1. PBP mode 1<br>2. PBP mode 2                         | s output 1 PBP<br>mode 1!    | output 1 PBP<br>mode 1             | PBP<br>mode 1              |
| r output y PBP<br>mode!      | Get output y PBP windows<br>display mode<br>(y=1~2)<br>1. output 1<br>2. output 2                                                                      | r output 1 PBP<br>mode!      | output 1 PBP<br>mode 1             |                            |
| s output y PBP<br>aspect x!  | Set output y PBP windows<br>display aspect ratio<br>(y=1-2)<br>1. output 1<br>2. output 1<br>2. output 2<br>(x=1-2)<br>1. Full screen<br>2. 16:9       | s output 1 PBP<br>aspect 1!  | output 1 PBP<br>aspect full screen | PBP aspect:<br>full screen |
| r output y PBP<br>aspect!    | Get output y PBP windows<br>display aspect ratio<br>(y=1~2)<br>1. output 1<br>2. output 2                                                              | r output 1 PBP<br>aspect!    | output 1 PBP<br>aspect full screen |                            |
| s output y triple<br>mode x! | Set output y triple windows<br>display mode<br>(y=1-2)<br>1. output 1<br>2. output 1<br>2. output 2<br>(x=1-2)<br>1. triple mode 1<br>2. triple mode 2 | s output 1 triple<br>mode 1! | output 1 triple<br>mode 1          | triple mode<br>1           |

| Command Code                   | Function Description                                                                                                    | Example                        | Feedback                              | Default                       |
|--------------------------------|----------------------------------------------------------------------------------------------------|--------------------------------|---------------------------------------|-------------------------------|
| r output y triple<br>mode!     | Get output y triple windows<br>display mode<br>(y=1~2)<br>1. output 1<br>2. output 2                                                 | r output 1<br>triplemode!      | output 1 triple<br>mode 1             |                               |
| s output y triple<br>aspect x! | Set output y triple windows<br>display aspect ratio<br>(y=1-2)<br>1. output 1<br>2. output 2<br>(x=1-2)<br>1. Full screen<br>2. 16:9 | s output 1 triple<br>aspect 1! | output 1 triple<br>aspect full screen | triple aspect:<br>full screen |
| r output y triple<br>aspect!   | Get output y triple windows<br>display aspect ratio<br>(y=1~2)<br>1. output 1<br>2. output 2                                         | r output 1 triple<br>aspect!   | output 1 triple<br>aspect full screen |                               |
| s output y quad<br>mode x!     | Set output y quad windows<br>display mode<br>(y=1-2)<br>1. output 1<br>2. output 2<br>(x=1-2)<br>1. quad mode 1<br>2. quad mode 2    | s output 1 quad<br>mode 1!     | output1 quad<br>mode 1                | quad mode 1                   |
| r output y quad<br>mode!       | Get output y quad windows<br>display mode<br>(y=1-2)<br>1. output 1<br>2. output 2                                                   | r output 1 quad<br>mode!       | output1 quad<br>mode 1                |                               |
| s output y quad<br>aspect x!   | Set output y quad windows<br>display aspect ratio<br>(y=1-2)<br>1. output 1<br>2. output 2<br>(x=1-2)<br>1. Full screen<br>2. 16:9   | s output 1 quad<br>aspect 1!   | output 1 quad<br>aspect full screen   | quad aspect<br>full screen    |
| r output y quad<br>aspect!     | Get output y quad windows<br>display aspect ratio<br>(y=1~2)<br>1. output 1<br>2. output 2                                           | r output 1 quad<br>aspect!     | output 1 quad<br>aspect full screen   |                               |

## **13. Application Example**

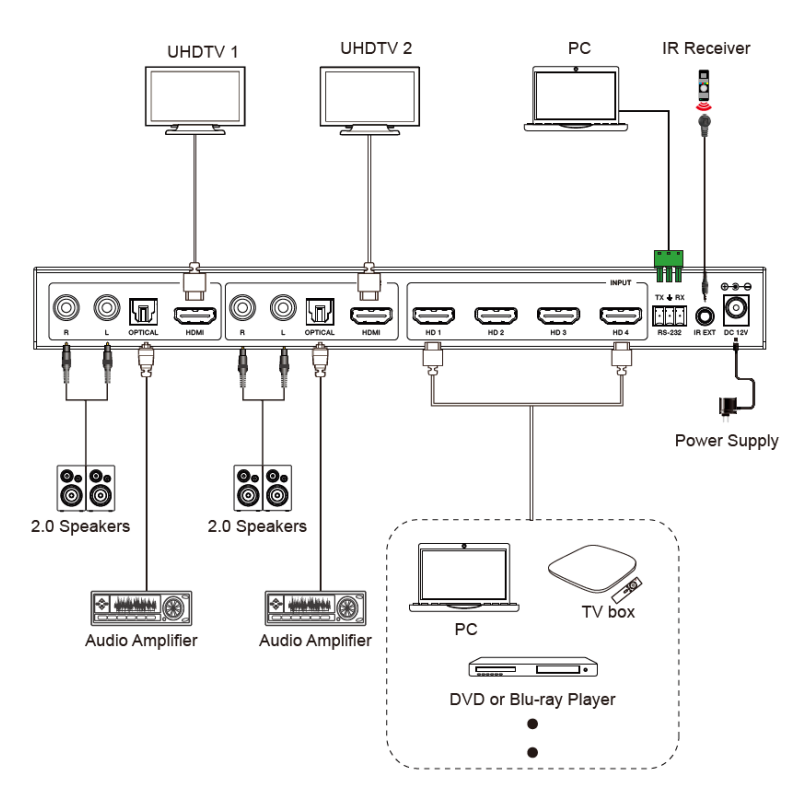

## DVDO

Follow us

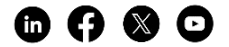